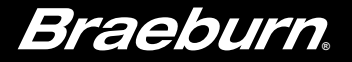

# Manual del usuario

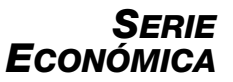

## **Termostatos programables**

Este manual trata sobre los siguientes modelos de termostato:

- **2030** 1 calefacción / 1 aire acondicionado convencional o bomba de calor
- **2230** Hasta 2 calefacción / 1 aire acondicionado convencional o bomba de calor

## Lea todas las instrucciones antes de continuar.

Guarde este manual para consultas en el futuro

## Índice

1 Acerca de su termostato

Referencia rápida - Termostato y pantalla ...... 4

#### 2 Ajustes del usuario

| Acceso a los ajustes del usuario         | 6    |
|------------------------------------------|------|
| Tabla de ajustes del usuario             | 7    |
| Borrado de los recordatorios de servicio | 7    |
| Ajuste de la hora y el día               | 7    |
| Recordatorios de servicio                | 8    |
| Mantener y anular                        | 8, 9 |
| Restablecimiento del termostato          | 9    |

#### **3** Ajuste de su programación

| Consejos previos al ajuste de su programación | 10 |
|-----------------------------------------------|----|
| Programación de 7 días                        | 12 |
| Programación de 5-2 días                      | 14 |

#### 4 Operación de su termostato

| Ajuste del modo de control del sistema   | 15 |
|------------------------------------------|----|
| Ajuste del modo de control de ventilador | 16 |
| Ajuste de temperatura                    | 17 |
| Indicadores de eventos de programa       | 18 |
| Indicadores de estado y mantenimiento    |    |
| del sistema                              | 19 |

#### 5 Características de operación adicionales

| Modo de recuperación adaptativo | 22 |
|---------------------------------|----|
| Protección del compresor        | 22 |

#### 6 Mantenimiento del termostato

| Reemplazo de baterías   | 23 |
|-------------------------|----|
| Limpieza del termostato | 23 |

¡Felicitaciones! Usted posee uno de los termostatos más fáciles de usar del mercado actual. Este termostato se ha diseñado para proporcionarle muchos años de desempeño confiable y control del confort.

## Características

- Elegante diseño nuevo con gran pantalla y luz posterior azul brillante
- La programación SpeedSet® le brinda la opción de programar los 7 días de la semana a la vez
- La conveniente función HOLD (Retención) le permite anular la programación
- Los caracteres extragrandes de la pantalla facilitan aún más la visión de los ajustes
- El monitor de filtro seleccionable por el usuario le recuerda el mantenimiento de filtro requerido
- La alta exactitud de temperatura le permite el control de su confort

### **1** Acerca de su termostato

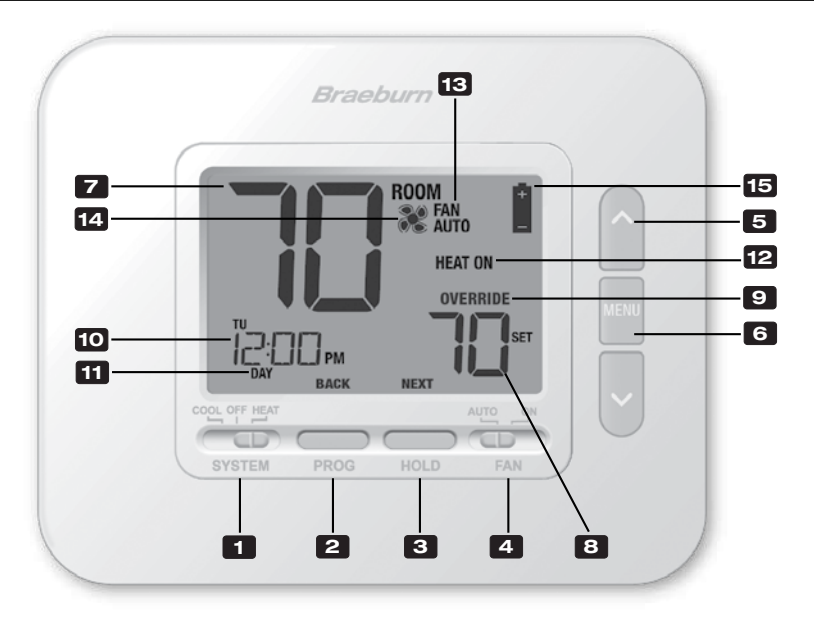

## Termostato y pantalla

| 1  | Interruptor del SISTEMA (SYSTEM) Selecciona el sistema que se desea controlar                                                      |
|----|----------------------------------------------------------------------------------------------------|
| 2  | Botón PROG Ingresa al modo de programación o, si se mantiene durante 3 segundos, ingresa al modo SpeedSet®                         |
|    | Botón ATRÁS (BACK)* Función secundaria del botón PROG. Va al ajuste anterior.                                                      |
| 3  | Botón ESPERA (HOLD)Ingresa/sale del modo ESPERA (HOLD) (modo de puenteo del programa)                                              |
|    | Botón SIGUIENTE (NEXT)* Función secundaria del botón ESPERA (HOLD). Va al ajuste siguiente.                                        |
| 4  | Interruptor del VENTILADOR (FAN) Selecciona el modo de ventilador del sistema                                                      |
| 5  | Botones de flecha Arriba / Abajo Aumento o disminución de ajustes (tiempo, temperatura, etc.)                                      |
| 6  | Botón MENÚ (MENU) Se utiliza para acceder al modo de configuración de usuario del termostato<br>o para salir del modo de programa. |
| 7  | Temperatura ambiente Muestra la temperatura ambiente actual                                                                        |
| 8  | Temperatura establecidaMuestra el punto de control de temperatura actual                                                           |
| 9  | Indicador de anulaciónIndica que la programación actual se ha anulado temporariamente                                              |
| 10 | Hora del día Muestra la hora actual                                                                                                |
| 11 | Indicador de eventos del programaIndica qué parte del programa está actualmente activa                                             |
| 12 | Modo del sistemaMuestra el modo del sistema y el estado actual del sistema                                                         |
| 13 | Indicador de modo de ventiladorIndica el modo actual de ventilador del sistema                                                     |
| 14 | Indicador de estado del ventilador Indica que el ventilador del sistema está funcionando                                           |
| 15 | Indicador de batería bajaIndica que se deben reemplazar las baterías                                                               |
|    | Compartimiento de baterías Ubicado en el lado posterior del termostato (si está instalado)                                         |
|    | ,                                                                                                    |

\* ATRÁS (BACK) y SIGUIENTE (NEXT) son funciones secundarias de los botones PROG y ESPERA (HOLD). En los modos de programación o configuración, en la pantalla aparecen BACK y NEXT para indicar que los botones PROG y ESPERA (HOLD) ahora funcionan como ATRÁS (BACK) y SIGUIENTE (NEXT).

## 2 Ajustes del usuario

Los ajustes del usuario le permiten ajustar la hora actual del día, así como personalizar diversas funciones del termostato.

Para acceder a la Configuración de usuario, presione y suelte el Botón **MENU** para mostrar la primera configuración de usuario.

Oprima los botones ∧ o ∨ para cambiar el valor del ajuste del usuario que muestra la pantalla. Una vez visualizado el ajuste seleccionado, oprima (Siguiente) NEXT (botón HOLD) para avanzar al siguiente ajuste del usuario. También puede oprimir (Atrás) BACK (botón PROG) para ir hacia atrás por los ajustes del usuario.

Saldrá de la ajustes de usuario después de la última ajuste de usuario.

| ROOM<br>RAITO        |
|----------------------|
| HEAT ON              |
|                      |
|                      |
|                      |
| SYSTEM PROG HOLD FAN |
|                      |

#### Tabla de ajustes del usuario

**NOTA:** Algunos ajustes del usuario pueden no estar disponibles; esto depende de cómo se haya configurado el termostato durante la instalación.

| N° | Ajuste del<br>usuario                                                                    | Se<br>visualiza                                              | Ajuste<br>predeterminado                                                    | Ajuste<br>disponibles                                             | Descripción de los ajustes disponibles                                                                                                |
|----|------------------------------------------------------------------------------------------|--------------------------------------------------------------|-----------------------------------------------------------------------------|-------------------------------------------------------------------|----------------------------------------------------------------------------------------------------|
| 1  | Borrado del mensaje<br>SERVICIO DEL FILTRO<br>(SERVICE FILTER)                           | CLR                                                          | NO                                                                          | NO                                                                | Se selecciona para mantener el mensaje en<br>la pantalla                                                                              |
|    |                                                                                          |                                                              |                                                                             | У                                                                 | Se selecciona para eliminar el mensaje y volver el temporizador a cero                                                                |
|    | <b>[Aparece solo si ha con</b><br>termostato mostrará el m<br>mensaje en la pantalla o s | cluido el interval<br>ensaje SERVICE F<br>seleccione Y (YES) | <b>o de servicio del fil</b><br>ILTER una vez que ha<br>para borrar el mens | <b>tro]</b> Si se selec<br>aya transcurrido<br>aje y volver el te | cionó un intervalo de servicio del filtro en el ajuste 6, el<br>ese intervalo. Seleccione NO para mantener ese<br>emporizador a cero. |
| 2  | Hora actual (horas)                                                                      | (Tiempo<br>actual)                                           | 12:00                                                                       | 1-12                                                              | Se selecciona la hora actual del día                                                                                                  |
|    | Se ajusta la hora actual                                                                 | del día.                                                     |                                                                             |                                                                   |                                                                                                    |
| 3  | Hora actual (minutos)                                                                    | (Tiempo<br>actual)                                           | 12:00                                                                       | 00-60                                                             | Se seleccionan los minutos actuales de la hora                                                                                        |
|    | Se ajustan los minutos                                                                   | actuales de la ho                                            | ora.                                                                        |                                                                   |                                                                                                    |
| 4  | Día actual de<br>la semana                                                               | (Día<br>actual)                                              | n                                                                           | n-su                                                              | Se selecciona el día actual de la semana                                                                                              |
|    | Se ajusta el día actual d                                                                | e la semana.                                                 |                                                                             |                                                                   |                                                                                                    |

| N° | Ajuste del<br>usuario                                                                                             | Se<br>visualiza                                                                  | Ajuste<br>predeterminado                                                            | Ajuste<br>disponibles                                                     | Descripción de los ajustes disponibles                                                                                                    |
|----|----------------------------------------------------------------------------------------------------|----------------------------------------------------------------------------------|-------------------------------------------------------------------------------------|---------------------------------------------------------------------------|----------------------------------------------------------------------------------------------------|
| 5  | Temporizador de<br>servicio del filtro                                                                            | service<br>Filter                                                                | OFF                                                                                 | OFF                                                                       | El temporizador de servicio del filtro está deshabilitado                                                                                                    |
|    |                                                                                                    |                                                                                  |                                                                                     | 30, 60, 90,<br>120, 180, 365                                              | Se selecciona la cantidad de días para el temporizador de servicio del filtro                                                                                                    |
|    | Se selecciona la cantida<br>equipado). Cuando el int<br>borrar este recordatorio,                                 | d de días que de<br>ervalo del tempo<br>vea el ajuste 1.                         | ben transcurrir par<br>rizador haya conclu<br>Para deshabilitarlo,                  | a recibir un reco<br>uido, el termost<br>seleccione OFI                   | ordatorio de cambio del filtro del sistema (si se ha<br>ato mostrará el mensaje SERVICE FILTER. Para<br>F.                                                                                     |
| 6  | Tiempo de retención<br>de la temperatura<br>(Botón BETENCIÓN)                                                     | HOLD                                                                             | LONG                                                                                | LONG                                                                      | Se selecciona para el modo de RETENCIÓN<br>(HOLD) indefinido (permanente)                                                                                                    |
|    | (,                                                                                                    |                                                                                  |                                                                                     | 24HR                                                                      | Se selecciona para el modo de RETENCIÓN<br>(HOLD) de 24 horas (temporario)                                                                                                    |
|    | <b>[Disponible solo si se h</b><br>en que su termostato ma<br>INDEFINIDO (LONG), el te<br>el termostato mantendrá | <b>abilitó la progr</b><br>antendrá la temp<br>ermostato mante<br>su temperatura | amación] El Tiemp<br>eratura cuando se<br>ndrá su temperatur<br>por 24 horas y lueg | po de retención<br>haya oprimido e<br>a por tiempo in<br>go regresará a l | de la temperatura le permite seleccionar el tiempo<br>el botón RETENCIÓN (HOLD). Cuando se selecciona<br>definido. Cuando se selecciona 24 HORAS (24HR),<br>a temperatura del programa actual. |

| N° | Ajuste del<br>usuario                                                              | Se<br>visualiza                                                    | Ajuste<br>predeterminado                                                   | Ajuste<br>disponibles                             | Descripción de los ajustes disponibles                                                      |
|----|------------------------------------------------------------------------------------|--------------------------------------------------------------------|----------------------------------------------------------------------------|---------------------------------------------------|---------------------------------------------------------------------------------------------|
| 7  | Límite de tiempo<br>de anulación de<br>temperatura                                 | OVERRIDE                                                           | ЧHR                                                                        | 4HR, 3HR<br>2HR, 1HR                              | Se selecciona un límite de tiempo de<br>anulación de programa de 1 a 4 horas                |
|    | <b>[Disponible solo si se </b><br>límite de tiempo máxim<br>temporaria de temperat | <b>habilitó la prog</b> i<br>o (en horas) para<br>ura. Usted puede | r <b>amación]</b> El Límit<br>1 que el termostato<br>2 seleccionar 1, 2, 3 | e de tiempo de<br>regrese al prog<br>8 o 4 horas. | anulación de programa le permite establecer un<br>rama después de haber hecho una anulación |
| 8  | Restablecimiento<br>del usuario                                                    | CLR                                                                | NO                                                                         | NO                                                | Restablecimiento deshabilitado: no se realizaron cambios                                    |
|    |                                                                                    |                                                                    |                                                                            | У                                                 | Restablecer habilitado: restablece el termostato                                            |
|    | Si se selecciona SÍ (Y) se                                                         | restablecen tod                                                    | os los ajustes del u                                                       | suario, el progr                                  | ama y la hora actual.                                                                       |

## **3** Ajuste de su programación

#### Consejos previos al ajuste de su programación

- Asegúrese del ajuste correcto de la hora y el día de la semana actuales.
- Asegúrese de que los indicadores AM y PM sean correctos.
- Su evento NOCHE (NITE) no puede superar las 11:50 PM
- ATRÁS (BACK) y SIGUIENTE (NEXT) son funciones secundarias de los botones PROG y RETENCIÓN (HOLD).

## Este termostato se ha configurado con una de las siguientes opciones de programación:

- Modo de programación, 7 días con 4 eventos por día
- Modo de programación 5-2 (días de semana/fin de semana) con 4 eventos por día
- Modo no programable

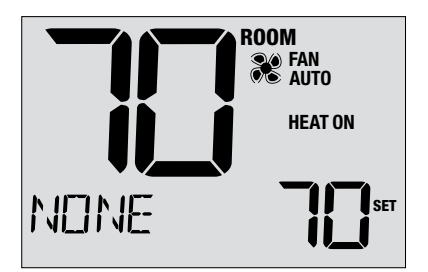

**NOTA:** Si este termostato se configuró para ser no programable, usted no puede establecer una programación. Si oprime el botón **PROG** o el **RETENCIÓN (HOLD)**, aparecerá en la pantalla la palabra "NONE".

#### Programas de ahorro de energía

Este termostato viene pre-programado con un programa de ahorro de energía predeterminado. Las tablas siguientes describen los tiempos y temperaturas pre-programados para calefacción y aire acondicionado en cada uno de los 4 eventos diarios. Si desea usar estos ajustes, no necesita otra programación.

| Programación residencial de<br>7 días Ajustes de fábrica |                                                               | Programación de 5-2 días, Días de semana/fin de semana Ajustes de fábrica |                                                               |  |
|----------------------------------------------------------|---------------------------------------------------------------|---------------------------------------------------------------------------|---------------------------------------------------------------|--|
| 4 eventos Todos los días                                 |                                                               | Días de semana                                                            | Fin de semana                                                 |  |
| MORN<br>(Mañana)                                         | Hora: 6:00 am<br>Calor: 70° F (21° C)<br>Frío: 78° F (26° C)  | Hora: 6:00 am<br>Calor: 70° F (21° C)<br>Frío: 78° F (26° C)              | Hora: 6:00 am<br>Calor: 70° F (21° C)<br>Frío: 78° F (26° C)  |  |
| DAY<br>(Día)                                             | Hora: 8:00 am<br>Calor: 62° F (17° C)<br>Frío: 85° F (29° C)  | Hora: 8:00 am<br>Calor: 62° F (17° C)<br>Frío: 85° F (29° C)              | Hora: 8:00 am<br>Calor: 62° F (17° C)<br>Frío: 85° F (29° C)  |  |
| EVE<br>(Tarde)                                           | Hora: 6:00 pm<br>Calor: 70° F (21° C)<br>Frío: 78° F (26° C)  | Hora: 6:00 pm<br>Calor: 70° F (21° C)<br>Frío: 78° F (26° C)              | Hora: 6:00 pm<br>Calor: 70° F (21° C)<br>Frío: 78° F (26° C)  |  |
| NIGHT<br>(Noche)                                         | Hora: 10:00 pm<br>Calor: 62° F (17° C)<br>Frío: 82° F (28° C) | Hora: 10:00 pm<br>Calor: 62° F (17° C)<br>Frío: 82° F (28° C)             | Hora: 10:00 pm<br>Calor: 62° F (17° C)<br>Frío: 82° F (28° C) |  |

#### Ajuste de un programa de 7 días, todos los días a la vez (SpeedSet®)

(solo para el modo de programación de 7 días)

NOTA: Al ajustar los 7 días a la vez, dejarán de valer los programas previos de días individuales.

#### Eventos diarios disponibles: MAÑANA (MORN), DÍA (DAY), TARDE (EVE), NOCHE (NITE)

- Oprima el botón PROG y reténgalo unos 3 segundos, hasta que aparezca M-SU.
- 2. Use el interruptor SYSTEM para seleccionar HEAT o COOL. Oprima NEXT (Siguiente).
- Oprima ∧ o ∨ para ajustar las <u>horas</u> del primer evento. Oprima NEXT (Siguiente).
- Oprima ∧ o ∨ para ajustar los <u>minutos</u> del primer evento. Oprima NEXT (Siguiente).
- Oprima ∧ o ∨ para ajustar la <u>temperatura</u> del primer evento. Oprima NEXT (Siguiente).
- 6. Repita los pasos 3-5 para los eventos diarios restantes.
- 7. Si fuera necesario, repita los pasos 2-6 para programar el otro modo.
- 8. Oprima MENU para salir.

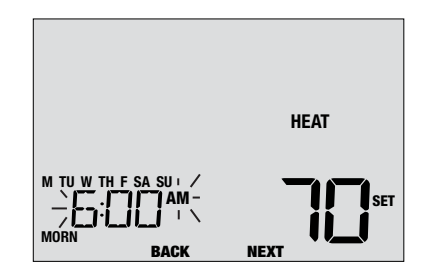

#### Ajuste de un programa de 7 días, con días individuales

(solo para el modo de programación de 7 días)

#### Eventos diarios disponibles: MAÑANA (MORN), DÍA (DAY), TARDE (EVE), NOCHE (NITE)

- 1. Oprima y suelte el botón PROG.
- 2. Use el interruptor SYSTEM para seleccionar HEAT o COOL.
- Oprima ∧ o ∨ para seleccionar el día que va a programar. Oprima NEXT (Siguiente).
- Oprima ∧ o ∨ para ajustar las <u>horas</u> del primer evento. Oprima NEXT (Siguiente).
- Oprima ∧ o ∨ para ajustar los <u>minutos</u> del primer evento. Oprima NEXT (Siguiente).
- Oprima ∧ o ∨ para ajustar la temperatura del primer evento. Oprima NEXT (Siguiente).
- 7. Repita los pasos 4-6 para los eventos diarios restantes.
- 8. Si fuera necesario, repita los pasos 3-7 para programar días adicionales.
- 9. Si fuera necesario, repita los pasos 2-8 para programar el otro modo.
- **10.** Oprima **MENU** para salir.

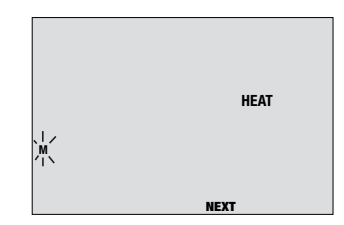

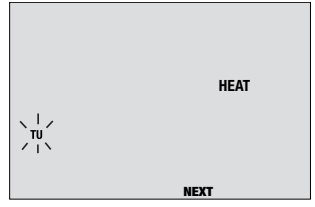

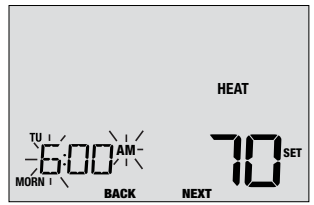

## Ajuste de un programa de 5-2 días (días de semana/fin de semana)

(solo para el modo de programación de 5-2 días)

#### Eventos diarios disponibles: MAÑANA (MORN), DÍA (DAY), TARDE (EVE), NOCHE (NITE)

- 1. Oprima y suelte el botón PROG.
- 2. Use el interruptor SYSTEM para seleccionar HEAT o COOL.
- Oprima ∧ o ∨ para seleccionar días de semana o fin de semana. Oprima NEXT (Siguiente).
- Oprima ∧ o ∨ para ajustar las <u>horas</u> del primer evento. Oprima NEXT (Siguiente).
- Oprima ∧ o ∨ para ajustar los <u>minutos</u> del primer evento. Oprima NEXT (Siguiente).
- Oprima ∧ o ∨ para ajustar la temperatura del primer evento. Oprima NEXT (Siguiente).
- 7. Repita los pasos 4-6 para los eventos diarios restantes.
- 8. Si fuera necesario, repita los pasos 3-7 para programar días adicionales.
- 9. Si fuera necesario, repita los pasos 2-8 para programar el otro modo.
- 10. Oprima MENU para salir.

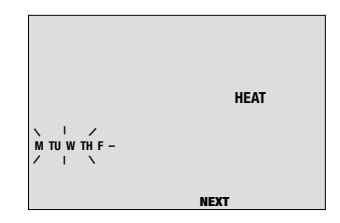

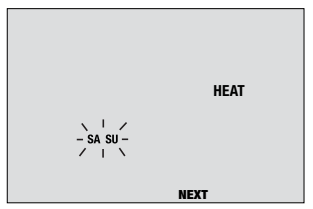

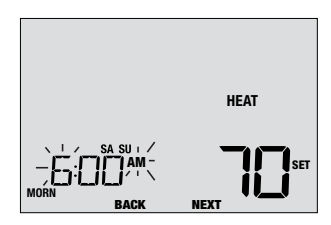

## 4 Operación de su termostato

#### Ajuste del modo de control del sistema

El control del sistema tiene 4 modos de operación: COOL (Aire Acondicionado), OFF (Apagado), HEAT (Calefacción), y EMER (Emergencia) [2230 solamente]. El modo se puede seleccionar moviendo el interruptor **SYSTEM** al modo apropiado.

- **COOL** (Aire Acondicionado) Solo funcionará el sistema de aire acondicionado.
- **OFF** (Apagado) Los sistemas de calefacción y de aire acondicionado están desactivados.
- **HEAT** (Calefacción) Solo funcionará el sistema de calefacción.
- EMER (Emergencia) Opera una fuente de calor de reserva (calefacción de emergencia) solo para sistemas de bomba térmica [2230 solamente].

|             | ROOM     |      |
|-------------|----------|------|
|             | HEAT ON  |      |
|             |          | MENU |
| IC:00m      | SET      |      |
| DAY         |          |      |
|             |          |      |
| SYSTEM PROG | HOLD FAN |      |

#### Ajuste del modo de control de ventilador

El control de ventilador tiene 2 modos de operación: AUTO (Automático) y ON (Encendido). El modo se puede seleccionar moviendo el interruptor **FAN (Ventilador)** al modo apropiado.

- AUTO (Automático) El ventilador del sistema funcionará solo cuando esté funcionando el sistema de calefacción o de aire acondicionado.
- **ON** (Encendido) El ventilador del sistema permanece activado.

|  | FAN<br>AUTO<br>HEAT ON                                                                                                    |                                                                                                    | MENU                                                                                                    |
|--|----------------------------------------------------------------------------------------------------|----------------------------------------------------------------------------------------------------|----------------------------------------------------------------------------------------------------|
|  |                                                                                                    | SET<br>ON<br>N                                                                                                    |                                                                                                    |
|  | THE PROFESSION FOR THE PROFESSION OF THE PROFESSION OF THE PROFESS | ROOM<br>KATO<br>HEAT ON<br>HEAT ON | ROOM<br>HEAT ON<br>HEAT ON<br>H |

#### Ajuste de la temperatura

#### Ajuste temporario (ANULACIÓN [OVERRIDE]) – Oprima ∧ o ∨

para ajustar la temperatura actual. La temperatura volverá al valor de temperatura programado después de unas horas o al comienzo del evento programado siguiente. Aparecerá OVERRIDE en la pantalla durante la totalidad del período de anulación.

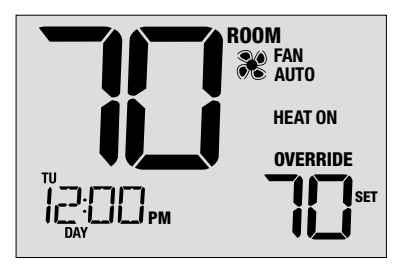

Ajuste extendido (RETENCIÓN [HOLD]) – Oprima el botón HOLD (Retener) para anular toda la programación. HOLD aparecerá en la pantalla. Puede continuar usando los botones  $\land$  o  $\lor$  para ajustar la temperatura actual. Oprima nuevamente HOLD para reanudar la programación. Usted puede limitar su tiempo de retención a 24 horas mediante el ajuste del usuario 6 en la sección 2.

**NOTA:** Si su termostato se configuró para ser no programable, no estarán disponibles HOLD (Retener) ni OVERRIDE (Anulación).

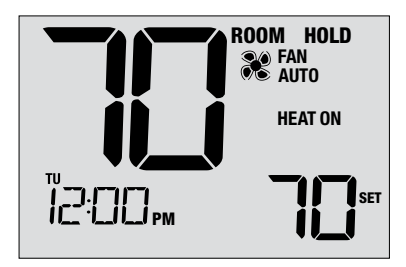

#### Indicadores de eventos de programa

Los indicadores de eventos de programa aparecen en la pantalla para que usted sepa qué parte de su programa actual está activa. MAÑANA (MORN), DÍA (DAY), VÍSPERA (EVE) o NOCHE (NITE)

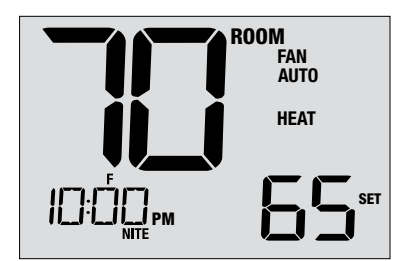

Cuando aparece OVERRIDE (Anulación), significa que su programa se ha anulado temporariamente y se reanudará en 1 a 4 horas, según la selección del ajuste del usuario 7 en la sección 2. El programa también se reanudará al comienzo del evento programado siguiente.

**NOTA:** Si su termostato se configuró para ser no programable o está en el modo HOLD (Retención), usted no verá indicadores de evento de programa ni el indicador OVERRIDE (Anulación).

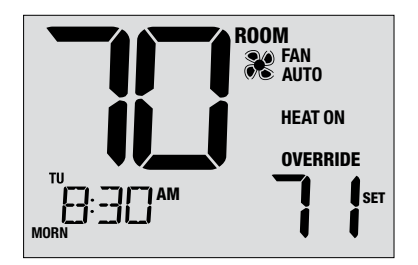

#### Indicadores de estado y mantenimiento del sistema

Los indicadores de estado son mensajes o símbolos que aparecen en la pantalla para hacerle saber qué función está ejecutando su sistema actualmente. También se utilizan para informarle de diversas funciones de servicio y de mantenimiento.

- **HEAT ON** El sistema de calefacción está funcionando.
- **COOL ON** El sistema de aire acondicionado está funcionando.
- HEAT ON AUX La etapa auxiliar de calefacción está funcionando (2230 solamente).
- EMERGENCYEl sistema de calefacción de emergenciaHEAT ONestá funcionando (2230 solamente).

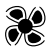

Indica que el ventilador del sistema está funcionando.

SERVICE Un recordatorio de servicio de filtro seleccionable FILTER por el usuario para cambiar el filtro se ha activado. Para configurar o restablecer esto recordatorio, consulte Configuración de usuario 5 en la sección 2.

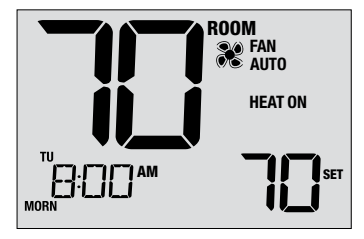

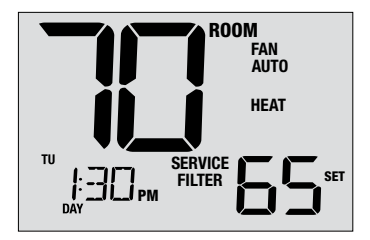

## Indicadores de estado y mantenimiento del sistema

(continuación)

- LIM La temperatura de consigna ha alcanzado su límite superior o inferior.
- HI TEMP La temperatura ambiente se ha elevado por encima del rango de la pantalla. La aire acondicionado seguirá funcionando para ayudar a bajar la temperatura.
- LO TEMP La temperatura ambiente ha caído por debajo del rango de la pantalla. La calefacción seguirá funcionando para ayudar a subir la temperatura.
- **CHECK** Indica que hay un posible problema en su sistema. Contacte con un técnico de servicio local.

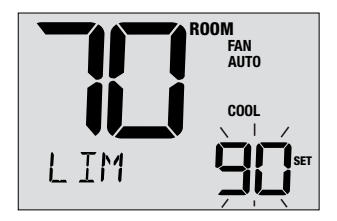

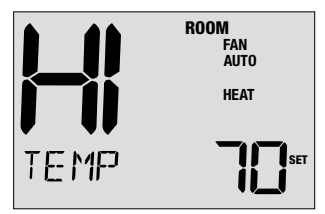

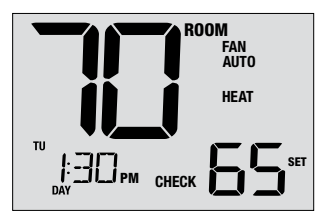

### Indicadores de estado y mantenimiento del sistema

(continuación)

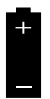

Si hay baterías instaladas y tienen poca carga, aparece el símbolo de batería en la pantalla. Cuando las pilas están críticamente bajas, el el símbolo de la batería parpadeará (consulte "Cambio de Baterías "en la sección 6).

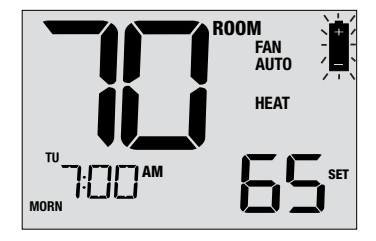

## **5** Características de operación adicionales

#### Modo de recuperación adaptativo (ARM™)

El modo de recuperación adaptativo, si se habilita, intenta alcanzar la temperatura de calefacción o de aire acondicionado deseada en el momento que usted haya establecido en su programación actual, después de un período de parada. Por ejemplo, si usted ajusta su calefacción a 62 °F a la noche y tiene un punto de control de 70 °F programado para las 7:00 AM, el termostato puede encender su sistema de calefacción más temprano a fin de alcanzar una temperatura de 70 °F a las 7:00 AM.

Esta función no opera cuando el termostato está en el modo HOLD (Retención), si el programa está temporariamente anulado, o si se seleccionó el calefacción de emergencia en un sistema multietapa de bomba térmica.

#### Protección del compresor

Este termostato incluye un retardo automático de protección del compresor, para evitar posibles daños al sistema a causa de los ciclos cortos. Esta función activa un retardo corto después del apagado del compresor del sistema.

## 6 Mantenimiento del termostato

#### Cambio de baterías

Según sea su instalación, este termostato puede estar equipado con dos (2) baterías 'AA' de tipo alcalino.

Si las pilas están instaladas y están bajas, el El símbolo de la batería aparece en la pantalla. Cuando el las pilas están críticamente bajas, el símbolo de la pila parpadeará.

#### Para cambiar las baterías:

- 1. Retire el cuerpo del termostato de la base tirando de él suavemente.
- 2. Extraiga las baterías viejas y reemplácelas por baterías nuevas.
- 3. Asegúrese de haber posicionado correctamente los símbolos (+) y (-).
- 4. Empuje suavemente el cuerpo del termostato para volver a colocarlo sobre la base.

**NOTA:** Recomendamos el reemplazo de las baterías del termostato anualmente o si el termostato estará desatendido durante un período extenso.

#### Limpieza del termostato

No rocíe nunca ningún líquido directamente sobre el termostato. Rocíe el líquido limpiador sobre un paño suave y luego limpie la pantalla con el paño húmedo. Use únicamente agua o un limpiador de vidrios doméstico. No use nunca limpiadores abrasivos para limpiar su termostato.

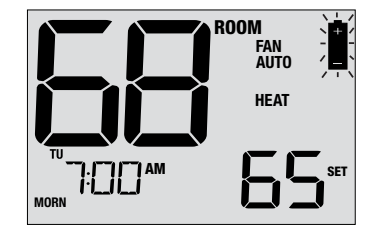

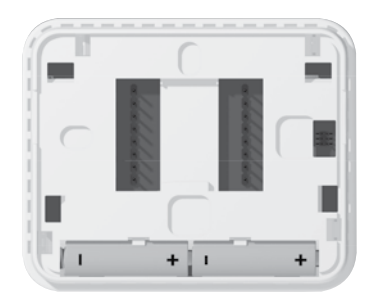

#### Para obtener más información, visite www.braeburnonline.com

### Garantía Limitada

Este producto está respaldado por una garantía limitada de 5 años si la instalación la realiza un contratista profesional. Hay limitaciones vigentes. Para acceder a las limitaciones, los términos y las condiciones, puede obtener una copia completa de esta garantía:

- · Visítenos en línea: www.braeburnonline.com/warranty
- Comuníquese con nosotros por teléfono: 866.268.5599
- Escribanos: Braeburn Systems LLC 2215 Cornell Avenue Montgomery, IL 60538, U.S.A.

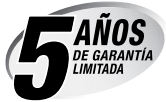

Braeburn Systems LLC 2215 Cornell Avenue • Montgomery, IL 60538 - EE. UU. Asistencia técnica: www.braeburnonline.com Llámenos sin cargo: 866-268-5599 (EE. UU.) 630-844-1968 (fuera de los EE. UU.)

©2022 Braeburn Systems LLC • Todos los derechos reservados.